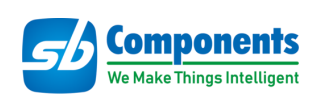

# **PiFinger : Fingerprint HAT for Raspberry Pi**

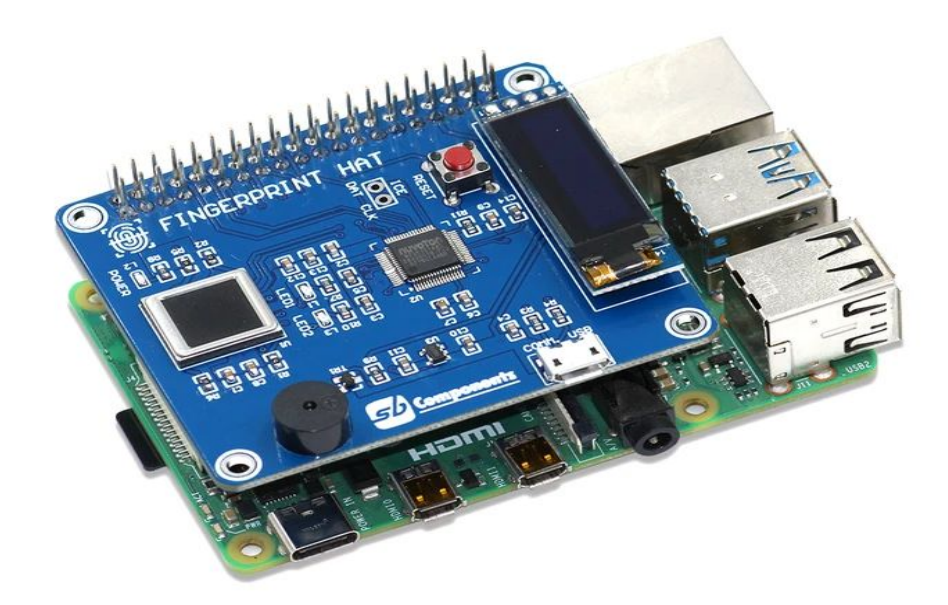

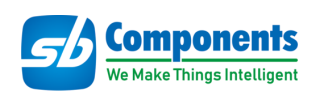

# Contents

| PiFinger User Manual    | 1     |
|-------------------------|-------|
| Introduction            | 3     |
| Features                | 4     |
| Specification of Board  | 5     |
| Specification of Sensor | 6     |
| Hardware                | 7-8   |
| Installation Process    | 9-11  |
| Testing                 | 11-13 |
| <u>GUI Features</u>     | 13    |
| LED Explanation         | 14    |

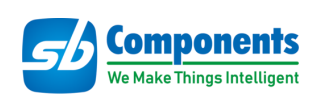

# PiFinger For Raspberry Pi

## Introduction

PiFinger HAT for Raspberry Pi Comprise of onboard Nuvoton MCU with an on-chip crypto-accelerator, Cortex-M23 TrustZone, and XOM facilities. A user can use the communication protocol to the PiFinger with commands over the UART protocol with the Baud rate 115200 bps or USB 2.0 full speed.

### <u>Pinout</u>

| PiFinger Peripheral | Raspberry Pi Pin (BCM) |
|---------------------|------------------------|
| Fingerprint TX      | GPIO15 (RXD)           |
| Fingerprint RX      | GPIO14 (TXD)           |
| OLED SDA            | GPIO2 (SDA)            |
| OLED SCL            | GPIO3 (SCL)            |
| BUZZER              | GPIO13                 |

Note: First registered fingerprint will act as an administrator Fingerprint. A user needs to confirm the admin fingerprint before running the registration command or else PiFinger will stay in compare mode.

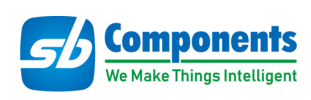

# **Features**

- Capacitive Contact Technology
- On Chip-Crypto Accelerator
- High-Speed UART Interface
- Register up to 24 Fingerprints
- Nuvoton MCU
- Cortex-M23 Trust zone

| Fingerprint Comparison                              |   |
|-----------------------------------------------------|---|
| Image Scanning Transmission                         |   |
| Registered Fingerprint Storage                      |   |
| System Unique Internal Code<br>Protection Mechanism |   |
| Search Data                                         | Q |

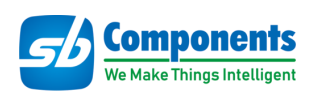

## **Specification of Board**

- Sensor Capacitive Chip Sensor
- Active sensing area 8.8 x 8.8 mm
- Scanning speed 25 Frame/ sec
- Image resolution 508dpi
- Gray level 8 bits/pixel, max 256 grayscales
- Image ratio to width 1:1
- Interface UART / USB
- Power DC 3V±10% (Standby:45mA, Matching duration: 470 mA)
- Operating Temperature (20 ~ 60 °C)
- Operating humidity 0 ~ 90% Non-Condense
- Matching Mode 1:1; 1:N
- Matching speed < 0.3 sec
- Enrollment time < 0.2 sec
- FRR(False Rejection Rate) <0.1% (Security Level, 3)
- FAR(False Acceptance Rate) < 0.001%(Security level, 3)
- Sensor Coating surface color Black Matte
- Sensor Coating RCA @175 g >700 cycles

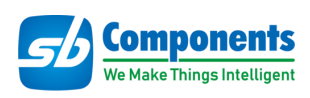

## **Specification of Sensor**

- Dimensions 13.75 x 12.65 x 1.95 mm
- Dimensions (sensor) 9.6 x 9.4 mm
- ESD ( IEC 61000-4-2, level X, air discharge ) ±15 kV
- Operating temperature (-20 ~ 80 °C)
- Extended humidity range < 90 %
- Operating voltage range 2.7~3.3 V
- IO pin voltage range 1.8~3.3 V
- Normal mode current 2 mA
- Stand-by mode current 20 uA
- Interface SPI
- 2D capacitive Fingerprint area sensor
- High-performance fingerprint algorithm
- Register at most 24 fingerprints
- High comparison speed
- Matching mode 1:1; 1:N

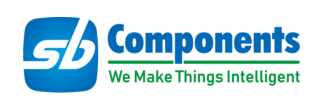

# Hardware

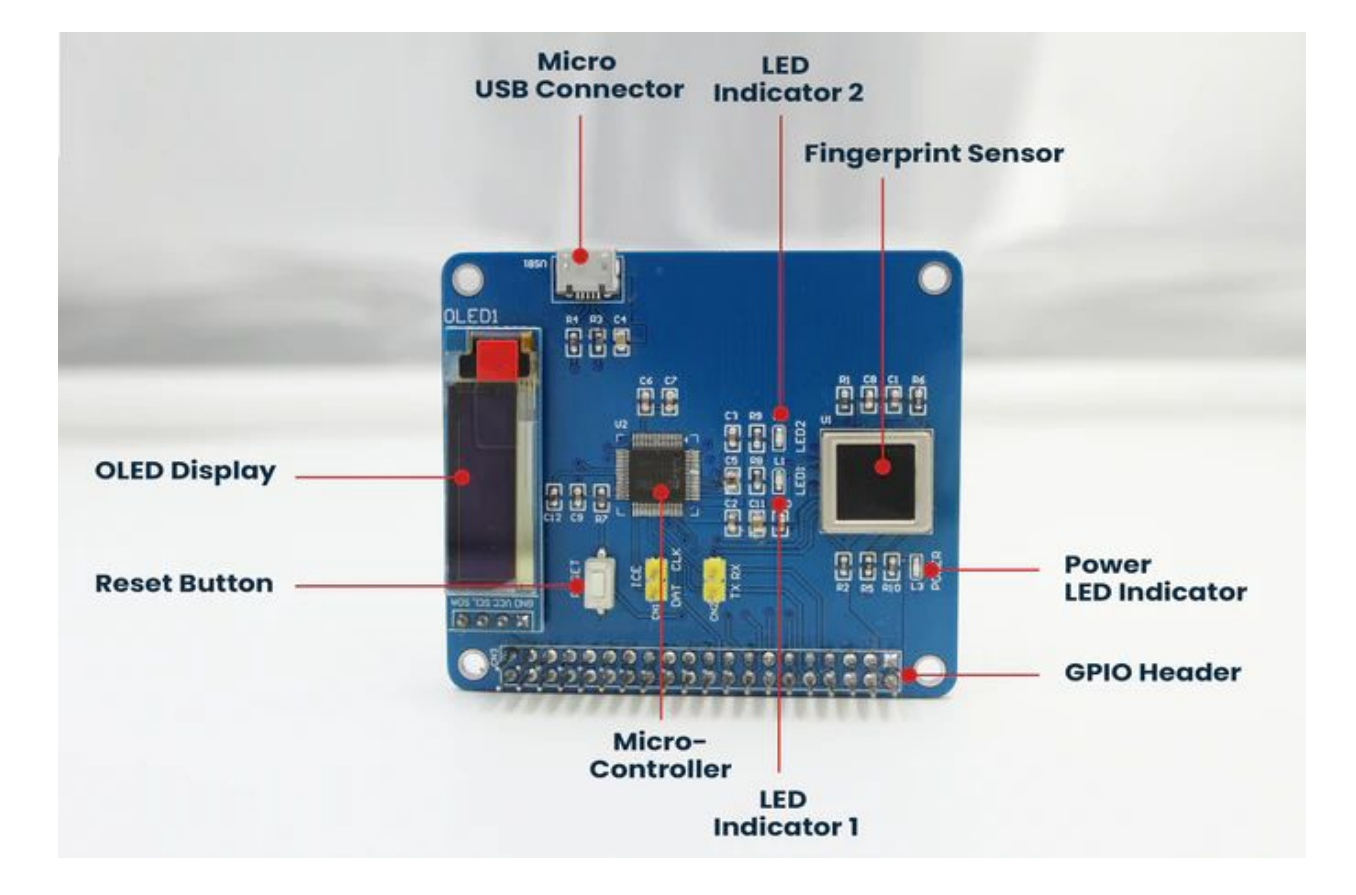

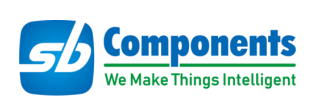

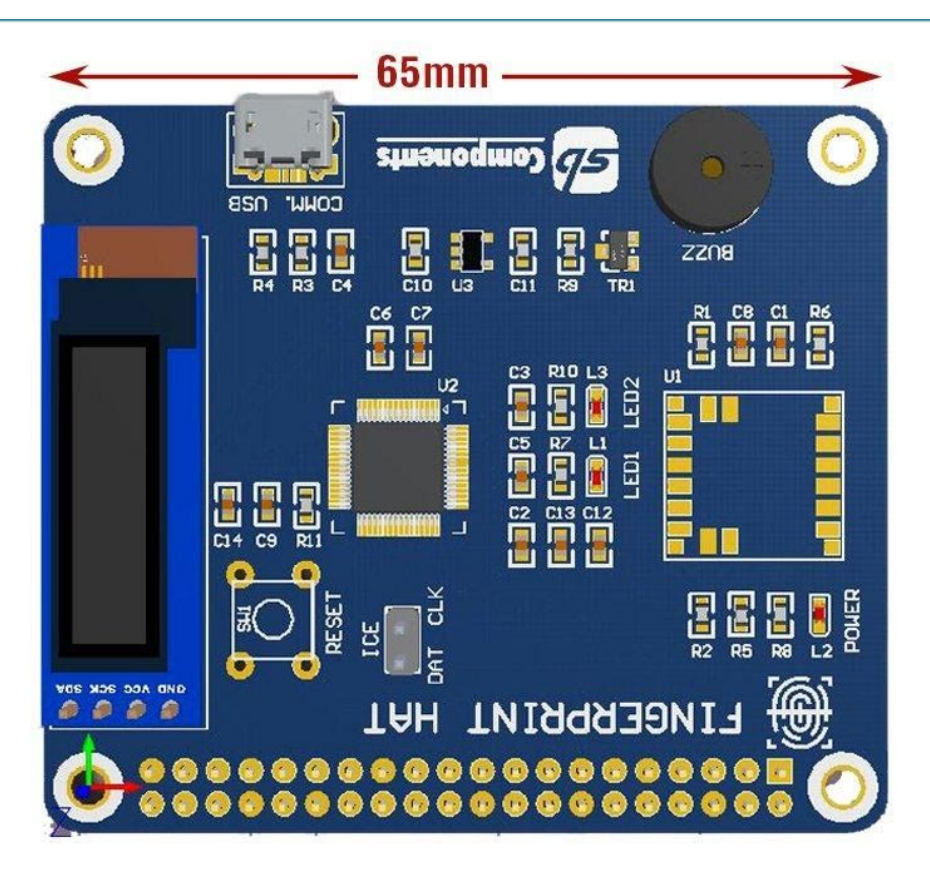

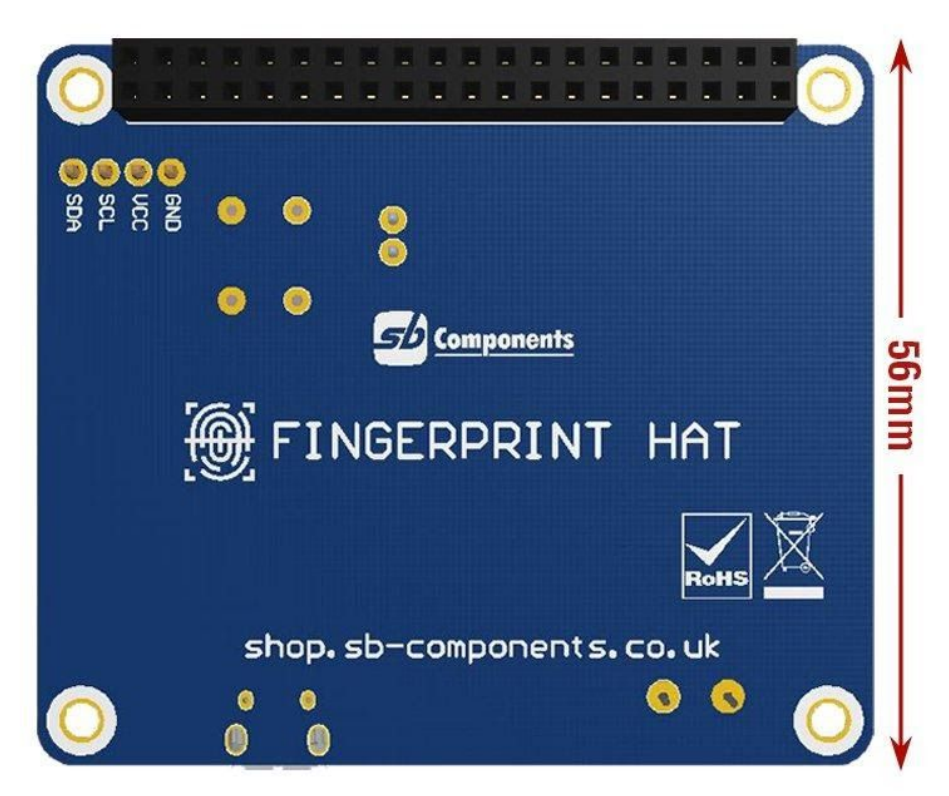

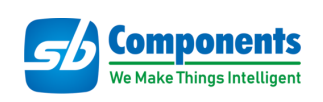

# **Installation Process**

### Enable I2C and Serial Interface for Raspberry Pi

Open a terminal or GUI and run the following commands to enable I2C and Serial :

• sudo raspi-config

Choose Interfacing Options -> I2C ->yes

• GUI Method to enable i2c and Serial

| () Programming | >                          | Raspberry Pi Configuration 👻 |         |            |             |                             | ~ ~ × |
|----------------|----------------------------|------------------------------|---------|------------|-------------|-----------------------------|-------|
| Internet       | ·                          | System                       | Display | Interfaces | Performance | Localisation                |       |
| Sound & Video  | >                          | Camera:                      |         | ۲          | Enable      | O Disable                   |       |
| 🝟 Graphics     | · 1                        | SSH.                         |         |            | Enable      | O Disable                   |       |
| System Tools   | >                          | 0011.                        | 2       |            | LIIdDIE     | Disable                     |       |
| Accessories    | >                          | VNC:                         | <b></b> | ۲          | Enable      | <ul> <li>Disable</li> </ul> |       |
| Holp           |                            | SPI:                         |         | ۲          | Enable      | <ul> <li>Disable</li> </ul> |       |
| Theip          |                            | 12C:                         |         | •          | Enable      | 🔿 Disable                   |       |
| 🚎 Preferences  | Add / Remove Software      | Serial Port                  |         | ۲          | Enable      | O Disable                   |       |
| Run            | Appearance Settings        | Serial Console:              |         | 0          | Enable      | • Disable                   |       |
| 1 Logout       | Keyboard and Mouse         | 1-Wire:                      |         | 0          | Enable      | • Disable                   |       |
| Monitor-HAT    | Main Menu Editor           | Remote GPIO:                 |         |            | Enable      | Disable                     |       |
|                | Raspberry Pi Configuration |                              |         |            |             |                             |       |
|                | Recommended Software       |                              |         |            |             | Cancel                      | OK    |

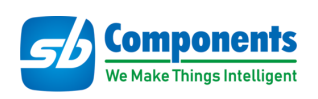

Terminal method to enable i2c and serial can be followed as:

| 1 Change Us<br>2 Network Op<br>3 Boot Optic<br>4 Localisat:<br>5 Interfaci<br>6 Overclock<br>7 Advanced (<br>8 Update<br>9 About rasp | Raspberry<br>er Password<br>ptions<br>ons<br>ion Options<br>ng Options<br>Options<br>pi-config   | Pi Software Conf<br>Change password<br>Configure networ<br>Configure option<br>Set up language<br>Configure connec<br>Configure overcl<br>Configure advanc<br>Update this tool<br>Information abou | iguration Tool (<br>for the current<br>k settings<br>s for start-up<br>and regional set<br>tions to periphe<br>ocking for your<br>ed settings<br>to the latest w<br>t this configura | raspi-config)<br>user<br>tings to match<br>rals<br>Pi<br>version<br>tion tool                            | your locatio                        |
|----------------------------------------------------------------------------------------------------|--------------------------------------------------------------------------------------------------|----------------------------------------------------------------------------------------------------|----------------------------------------------------------------------------------------------------|----------------------------------------------------------------------------------------------------|-------------------------------------|
|                                                                                                    | <select></select>                                                                                |                                                                                                    |                                                                                                    | <finish></finish>                                                                                        |                                     |
| P1 Camera<br>P2 SSH<br>P3 VNC<br>P4 SPI<br>P5 I2C<br>P6 Serial<br>P7 1-Wire<br>P8 Remote GP                                           | Enable/D<br>Enable/D<br>Enable/D<br>Enable/D<br>Enable/D<br>Enable/D<br>Enable/D<br>PIO Enable/D | isable connection<br>isable remote con<br>isable graphical<br>isable automatic<br>isable automatic<br>isable shell and<br>isable one-wire<br>isable remote ac                                      | n to the Raspber<br>mmand line access<br>remote access t<br>loading of SPI<br>loading of I2C<br>kernel messages<br>interface<br>cess to GPIO pin                                     | ry Pi Camera<br>s to your Pi u<br>o your Pi usin<br>kernel module<br>kernel module<br>on the serial<br>s | sing SSH<br>g RealVNC<br>connection |
|                                                                                                    | <select></select>                                                                                |                                                                                                    |                                                                                                    | <back></back>                                                                                            |                                     |
|                                                                                                    | Would you li                                                                                     | ike the ARM I2C i                                                                                                    | nterface to be e                                                                                                    | mabled?                                                                                                  |                                     |
|                                                                                                    |                                                                                                  |                                                                                                    |                                                                                                    |                                                                                                    |                                     |

• sudo raspi-config

Choose Interfacing Options -> Serial -> No -> Yes

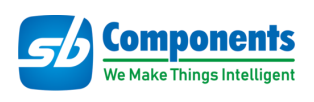

| Would you like a login shell to be accessible over serial? | Would you like the serial port hardware to be enabled? |
|------------------------------------------------------------|--------------------------------------------------------|
|                                                            |                                                        |
|                                                            |                                                        |
| <yes></yes>                                                | <yes> <no></no></yes>                                  |

# **Testing**

- Connect PiFinger on top of 40 pins stackable GPIO header of Raspberry Pi.
- Now Clone/Download PiFinger Repository by running below command or directly download from github

git clone https://github.com/sbcshop/PiFinger.git

• Open cloned/downloaded folder and choose your environment folder (i.e.: Raspberry Pi or Windows)

Source code Link : <u>https://github.com/sbcshop/PiFinger</u>

#### For Raspberry Pi

• Run PiFinger GUI by running the below command:

python3 PiFinger\_GUI.py or using any python3 supported ide.

 Select COM port and Baud Rate (default is 9600) from the above GUI ("/dev/ttyS0" in case of default connection), and click on connect button to start communication with a fingerprint sensor.

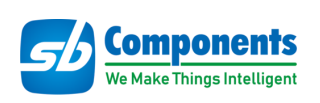

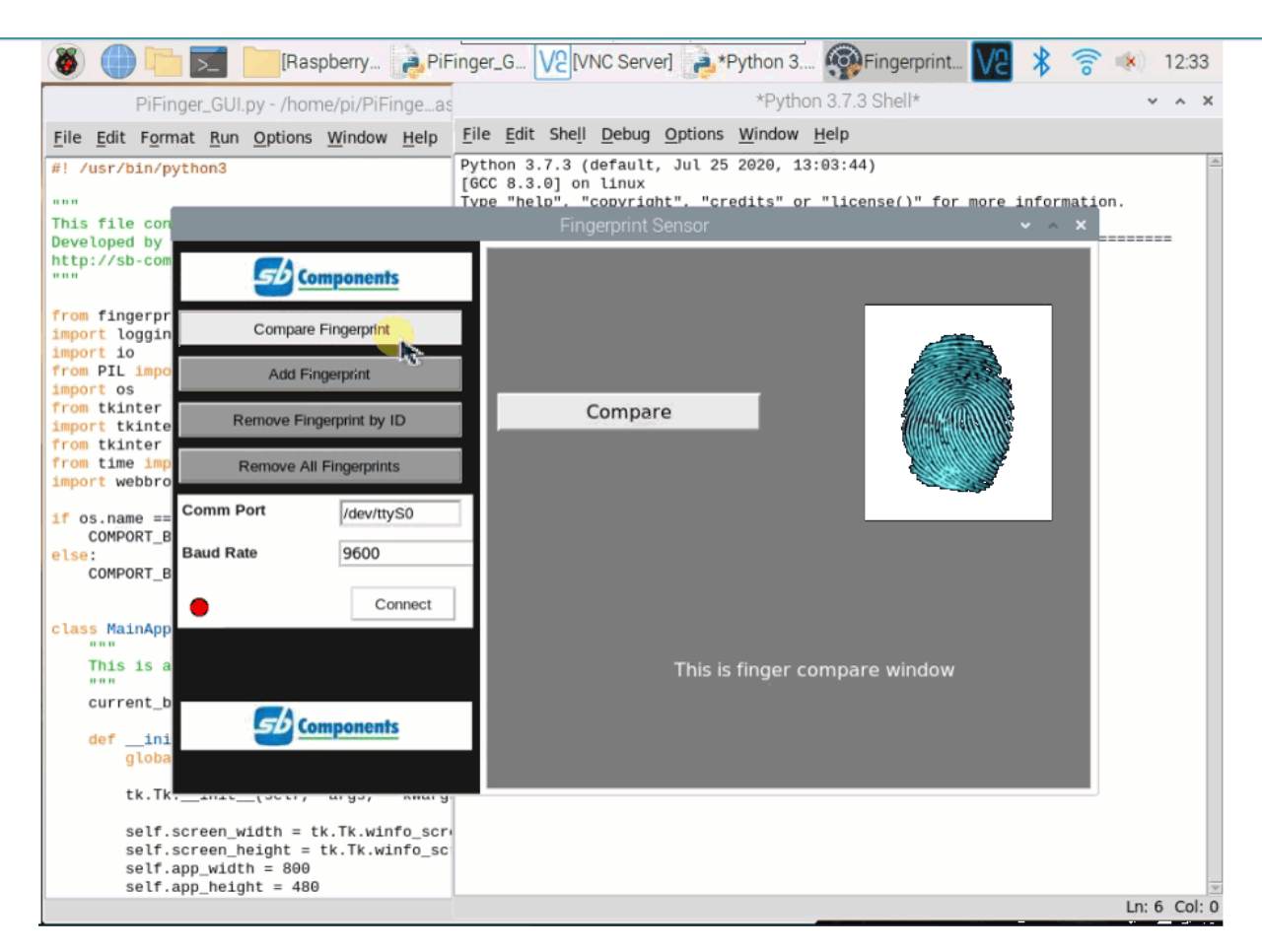

# For Windows

- Run PiFinger GUI by running "PiFinger\_GUI.py" file with any python3 supported ide.
- Select COM port and Baud Rate (default is 9600) from above GUI ("COM7 " (check com port from device manager) in case of default connection), and click on connect button to start communication with a fingerprint sensor.

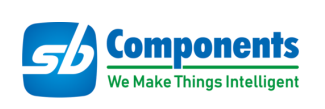

| Fingerprint Sensor       |                        | • •    |   | × |
|--------------------------|------------------------|--------|---|---|
| Components               |                        |        |   |   |
| Compare Fingerprint      |                        |        |   |   |
| Add Fingerprint          |                        |        |   |   |
| Remove Fingerprint by ID | Compare                |        |   |   |
| Remove All Pingerprints  |                        |        |   |   |
| Comm Port Baud Rate 9600 |                        |        | d |   |
| Connect                  |                        |        |   |   |
|                          | This is finger compare | window |   |   |
| Components               |                        |        |   |   |
|                          |                        |        |   |   |

## **GUI Features**

- 1. Compare Fingerprint Option to compare registered Fingerprint.
- 2. Adds Fingerprint Add New Fingerprint, will assign an ID for each successful registration.
- 3. Remove Fingerprint (By ID) Remove registered Fingerprint for a specific ID.
- Remove All Fingerprint (Registered) Remove all fingerprints in a single click.

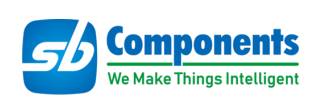

## **LED display explanation**

The LED light of the PiFinger shows the current working status.

If the LED1 and the LED2 flash, in turn, it means that the PiFinger is in operation mode. If the LED1 or the LED2 is blinking alone, it means that the PiFinger is in demo mode.

The PiFinger will be in the demo mode after powered on or reset. Send any command to it will make it leave demo mode and enter operation mode immediately, and it will process the received command. When the PiFinger is in operation mode, only power on or resets it can make it back to demo mode.

#### **Communication Protocol :**

https://github.com/sbcshop/PiFinger/wiki/Communication-Protocol